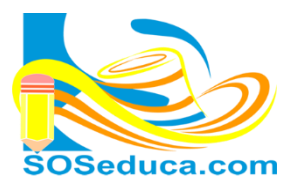

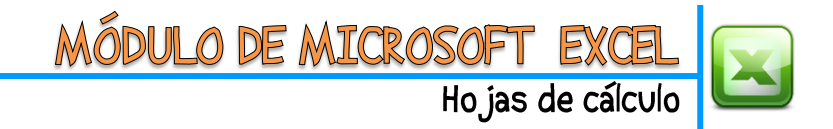

## FUNCIÓN CONTAR BLANCO

La función **CONTAR.BLANCO** consiste en contar el números de celdas que no contienen valores, es decir, que están vacías, en determinado rango de celdas.

Para explicar esta función partimos del hecho que tenemos diseñada una tabla donde se desea saber cuántos alumnos no asistieron a la entrega de boletines.

Como puedes notar, esa información está relacionada en la columna L.

| C  | C20 • f <sub>x</sub> |                                      |            |            |            |            |   |   |   |   |                         |                                         |
|----|----------------------|--------------------------------------|------------|------------|------------|------------|---|---|---|---|-------------------------|-----------------------------------------|
| 1  | А                    | В                                    | С          | D          | Е          | F          | G | н | 1 | J | K                       | L                                       |
| 1  | Nº                   | APELLIDOS Y NOMBRES                  | 01/07/2013 | 02/07/2013 | 03/07/2013 | 04/07/2013 |   |   |   |   | promedio<br>del periodo | Asistencia a<br>entrega de<br>boletines |
| 2  | 1                    | Acosta Lidueña Ariel de Jesus        | 5,0        | 5,0        | 1,0        | 1,0        |   |   |   |   | 3,0                     | 1                                       |
| 3  | 2                    | Acosta Ricardo Enor Antonio          | 5,0        | 5,0        | 5,0        | 4,0        |   |   |   |   | 4,8                     | 1                                       |
| 4  | 3                    | Buelvas Novoa Marlin Jhoana          | 5,0        | 4,5        | 4,0        | 2,5        |   |   |   |   | 4,0                     | 1                                       |
| 5  | 4                    | Carvajal Pastrana Bairon             | 5,0        | 4,4        | 5,0        | 4,0        |   |   |   |   | 4,6                     | 1                                       |
| 6  | 5                    | Del Toro Hoyos Esteban Jose          | 5,0        | 3,8        | 2,0        | 1,0        |   |   |   |   | 3,0                     | 1                                       |
| 7  | 6                    | Gaviria Del Toro Oscar David         | 5,0        | 3,7        | 2,5        | 1,0        |   |   |   |   | 3,1                     |                                         |
| 8  | 7                    | Hernandez Donado Jose Isaias         | 5,0        | 3,7        | 4,0        | 1,0        |   |   |   |   | 3,4                     | 1                                       |
| 9  | 8                    | Martinez Fuentes Rafael Santo        | 5,0        | 3,8        | 4,0        | 1,0        |   |   |   |   | 3,5                     | 1                                       |
| 10 | 9                    | Ochoa Yanes Juan Camilo              | 5,0        | 4,4        | 5,0        | 5,0        |   |   |   |   | 4,9                     | 1                                       |
| 11 | 10                   | Ortiz Carbonel Armando Enrique       | 5,0        | 4,4        | 5,0        | 2,0        |   |   |   |   | 4,1                     | 1                                       |
| 12 | 11                   | Perez Ochoa Jhon David               | 5,0        | 5,0        | 5,0        | 2,0        |   |   |   |   | 4,3                     | 1                                       |
| 13 | 12                   | Rojas Ramos Wilmer Enrique           | 5,0        | 4,4        | 4,0        | 4,0        |   |   |   |   | 4,4                     | 1                                       |
| 14 | 13                   | Sevilla Donado Daniela Marcela       | 5,0        | 4,5        | 3,0        | 2,0        |   |   |   |   | 3,6                     |                                         |
| 15 |                      |                                      |            |            |            |            |   |   |   |   |                         |                                         |
| 16 | 1                    | promedio del salon                   | 3,9        |            |            |            |   |   |   |   |                         |                                         |
| 17 | 2                    | mayor promedio del salon             | 4,9        |            |            |            |   |   |   |   |                         |                                         |
| 18 | 3                    | menor promedio del salon             | 3,0        |            |            |            |   |   |   |   |                         |                                         |
| 19 | 4                    | # alumnos asistieron a los boletines | 11         |            |            |            |   |   |   |   |                         |                                         |
| 20 | 5                    | # alumnos NO asistieron a boletines  |            |            |            |            |   |   |   |   |                         |                                         |
|    |                      |                                      |            |            |            |            |   |   |   |   |                         |                                         |

Esta función no se encuentra en las herramientas del inicio, por lo que se debe insertar la función realizando cualquiera de las opciones explicadas en la guía número 9 (Insertar funciones en Excel)

En esta guía lo haremos de la forma más rápida:

1) El primer paso es ubicarnos en la celda donde deseamos que aparezca el resultado de la función.

| 1 | promedio del salon                   | 3,9                                                                                                    |                                                                                                    |
|---|--------------------------------------|----------------------------------------------------------------------------------------------------|----------------------------------------------------------------------------------------------------|
| 2 | mayor promedio del salon             | 4,9                                                                                                    |                                                                                                    |
| 3 | menor promedio del salon             | 3,0                                                                                                    |                                                                                                    |
| 4 | # alumnos asistieron a los boletines | 11                                                                                                    |                                                                                                    |
| 5 | # alumnos NO asistieron a boletines  |                                                                                                    |                                                                                                    |
|   | 1<br>2<br>3<br>4<br>5                | 1 promedio del salon   2 mayor promedio del salon   3 menor promedio del salon   4 # alumnos asistieron a los boletines   5 # alumnos NO asistieron a boletines | 1promedio del salon3,92mayor promedio del salon4,93menor promedio del salon3,04# alumnos asistieron a los boletines115# alumnos NO asistieron a boletines |

Para el caso de este ejemplo sería la celda C20

2) El segundo paso es hacer clic en **Insertar función**, en la herramienta  $f_x$  que se encuentra al lado izquierdo de la barra de fórmulas.

| Archivo | Inicio      | Inser  | tar D   | iseño de página     | a Fórmul                | as Da | itos R | evisar           | Vista     |                |      |        |                  |                                  |
|---------|-------------|--------|---------|---------------------|-------------------------|-------|--------|------------------|-----------|----------------|------|--------|------------------|----------------------------------|
|         | Cortar      |        | Calibri | * 11                | · A A                   | = =   | = 📃 🕯  | ≫r∗ 📑 Ajustar te |           | exto           | Núme | Número |                  |                                  |
| Pegar   | 🍯 Copiar fo | ormato | N K     | <u>s</u> - <u> </u> | <u>&amp;</u> • <u>A</u> | • = = |        |                  | 🔤 Combina | ar y centrar 🔹 | \$ - | % 000  | € 0 00<br>00 → 0 | Formato Dai<br>condicional * con |
| Port    | apapeles    |        |         | Fuente              |                         | G     |        | Alineació        | n         | 6              | ā 👘  | Número | Es.              | Es                               |
| C20     | (=          | i.     | fx      |                     |                         |       |        |                  |           |                |      |        |                  |                                  |
| A       |             |        | В       |                     | С                       | D     | E      | F                | G         | Н              | 1    | J      | К                | L                                |
|         |             |        |         |                     | m                       | m     | m      |                  |           |                |      |        | <u>е</u> 8       | a a<br>de<br>is                  |

3) Luego de hacer clic en *fx*, aparecerá la ventana **Insertar función** que se muestra en la siguiente imagen:

| MÓDULO D<br>SOSeduca.com                                                                                                    | Hojas de cálculo                                                                                                    |
|----------------------------------------------------------------------------------------------------|----------------------------------------------------------------------------------------------------|
| Insertar función    Buscar una función:   Escriba una breve descripción de lo que desea hacer y, a continuación, haga dic en Ir   O seleccionar una categoría:   Todo   Seleccionar una función: | Si conoces la categoría de la función,<br>puedes seleccionarla para encontrar<br>más rápido la función, sino la<br>conoces, escoge <b>todo</b> para ver todas<br>las funciones de Excel. |
| CONSULTAV<br>CONTAR.BLANCO<br>CONTAR.SI<br>CONTAR.SI.CONJUNTO<br>CONTARA<br>CONVERT                                                                                                    | Luego, haga clic en el nombre de la función que desea. Para este caso es la función CONTAR.BLANCO.                                                                                       |
| CONTAR.BLANCO(rango)   Cuenta el número de celdas en blanco dentro de un rango especificado.   Ayuda sobre esta función   Aceptar   Cancelar                                                     | Finalmente en esta ventana, haga clic<br>en aceptar.                                                                                                    |

4) Luego aparecerá una ventana con el nombre de Argumentos de función, en ella debemos seleccionar o digitar los datos o nombres de celdas involucradas en el cálculo de la función:

|                                  | Portag | bapeles 🖓                                                           | Fuente             | 6                                                                    | ā.         |            | Alineación  | 1          |             | G            | Número                  | - Gi                                    |   |
|----------------------------------|--------|---------------------------------------------------------------------|--------------------|----------------------------------------------------------------------|------------|------------|-------------|------------|-------------|--------------|-------------------------|-----------------------------------------|---|
| CONTA 👻 🔄 🛪 🖌 🏂 =CONTAR.BLANCO(C |        |                                                                     |                    |                                                                      |            |            |             |            |             |              |                         |                                         |   |
|                                  | Α      | В                                                                   |                    | С                                                                    | D          | E          | F           | G          | Н           | 1            | J                       | K                                       | L |
| 1                                | Nº     | APELLIDOS Y N                                                       | 01/07/2013         | 02/07/2013                                                           | 03/07/2013 | 04/07/2013 |             |            |             |              | promedio<br>del periodo | Asistencia a<br>entrega de<br>boletines |   |
| 2                                | 1      | Acosta Lidueña Ariel de                                             | Argumentos de      | función                                                              |            |            |             |            |             |              | 8 ×                     | 3,0                                     | 1 |
| 3                                | 2      | Acosta Ricardo Enor Ar                                              | CONTAR, BLANG      |                                                                      |            |            |             |            |             |              |                         | 4,8                                     | 1 |
| 4                                | 3      | Buelvas Novoa Marlin Jł                                             | Pa                 | ngo <b>21</b> 3                                                      | C10        |            |             | ] - /38    | 760230760   | 7308-4 85-   | 2 05-11                 | 4,0                                     | 1 |
| 5                                | 4      | Carvajal Pastrana Bairo                                             |                    |                                                                      | 619        |            |             |            | 105250705   | 2000, 1,000, | 2,55,115                | 4,6                                     | 1 |
| 6                                | 5      | 5 Del Toro Hoyos Estebar                                            |                    |                                                                      |            |            |             |            |             |              |                         | 3,0                                     | 1 |
| 7                                | 6      | Gaviria Del Toro Oscar I                                            | Cuenta el numero   | Jenta el numero de celdas en dianco dentro de un rango especificado. |            |            |             |            |             |              |                         |                                         |   |
| 8                                | 7      | Hernandez Donado Jos                                                |                    |                                                                      | Rang       | o es el ra | ngo del que | se desea c | ontar el nú | mero de cel  | das en blan             | 3,4                                     | 1 |
| 9                                | 8      | Martinez Fuentes Rafae                                              | Des iltado do la f | Sáran da — (                                                         |            |            | 3,5         | 1          |             |              |                         |                                         |   |
| 10                               | 9      | Ochoa Yanes Juan Can                                                | Resultado de la l  |                                                                      |            |            |             |            |             |              |                         |                                         | 1 |
| 11                               | 10     | .0 Ortiz Carbonel Armando Ayuda sobre esta función Aceptar Cancelar |                    |                                                                      |            |            |             |            |             | 4,1          | 1                       |                                         |   |
| 12                               | 11     | 11 Perez Ochoa Jhon David                                           |                    |                                                                      |            |            |             |            |             | 4,3          | 1                       |                                         |   |
| 13                               | 12     | Rojas Ramos Wilmer E                                                | nrique             | 5,0                                                                  | 4,4        | 4,0        | 4,0         |            |             |              |                         | 4,4                                     | 1 |
| 14                               | 13     | Sevilla Donado Daniela                                              | Marcela            | 5,0                                                                  | 4,5        | 3,0        | 2,0         |            |             |              |                         | 3,6                                     |   |
| 15                               |        |                                                                     |                    |                                                                      |            |            |             |            |             |              |                         |                                         |   |
| 16                               | 1      | promedio del salon                                                  |                    | 3,9                                                                  |            |            |             |            |             |              |                         |                                         |   |
| 17                               | 2      | mayor promedio del sal                                              | on                 | 4,9                                                                  |            |            |             |            |             |              |                         |                                         |   |
| 18                               | 3      | menor promedio del sal                                              | on                 | 3,0                                                                  |            |            |             |            |             |              |                         |                                         |   |
| 19                               | 4      | # alumnos asistieron a l                                            | os boletines       | 11                                                                   |            |            |             |            |             |              |                         |                                         |   |
| 20                               | 5      | # alumnos NO asistiero                                              | n a boletines      | 6:C19)                                                               |            |            |             |            |             |              |                         |                                         |   |

La función CONTAR.BLANCO nos exige; seleccionar el rango de celdas donde ella contará las celdas vacías.

Para seleccionar dichas celdas, haga clic en el botón que contiene la caja de texto de nombre **Rango**.

Después de hacer clic en el botón de la caja, la ventana se coloca pequeña para facilitar la visibilidad de la hoja de cálculo, con el fin de que usted seleccione bien las celdas involucradas en el cálculo de la función. Observe la imagen a continuación:

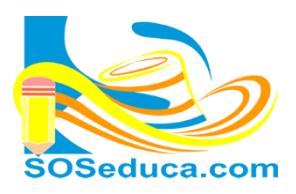

MÓDULO DE MICROSOFT EXCEL Hojas de cálculo

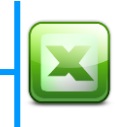

|     | Porta                                                                                       | papeles 🖓 Fuente                          | E.         |            |            | Alineación |   |   | G .            | Número | <b>1</b> 2              |                                         | Estilos  |
|-----|---------------------------------------------------------------------------------------------|-------------------------------------------|------------|------------|------------|------------|---|---|----------------|--------|-------------------------|-----------------------------------------|----------|
| COI | CONTA $\checkmark$ ( $\checkmark$ $\checkmark$ $\checkmark$ $f_x$ ) = CONTAR.BLANCO(L2:L14) |                                           |            |            |            |            |   |   |                |        |                         |                                         |          |
|     | А                                                                                           | В                                         | С          | D          | E          | F          | G | Н | I.             | J      | К                       | L                                       | М        |
| 1   | Nº                                                                                          | APELLIDOS Y NOMBRES                       | 01/07/2013 | 02/07/2013 | 03/07/2013 | 04/07/2013 |   |   |                |        | promedio<br>del periodo | Asistencia a<br>entrega de<br>boletines |          |
| 2   | 1                                                                                           | Acosta Lidueña Ariel de Argumentos de     | función    |            |            |            |   |   | ? <u>3,0</u> 1 |        |                         |                                         |          |
| 3   | 2                                                                                           | Acosta Ricardo Enor Ar                    |            |            |            |            |   |   |                |        | 4,8                     | 1                                       |          |
| 4   | 3                                                                                           | Buelvas Novoa Marlin Jihouna              | 5,0        |            | -,0        | 2,5        | _ |   | _              |        | 4,0                     | 1                                       | as       |
| 5   | 4                                                                                           | Carvaial Pastrana Bairon                  | 5.0        | 4,4        | 5,0        | 4,0        |   |   |                |        | 4,6                     | 1                                       | Jac      |
| 6   | 5                                                                                           | Del T Mientras selecciona                 | is las     | 3,8        | 2,0        | 1,0        |   |   |                |        | 3,0                     | 1                                       | <u>i</u> |
| 7   | 6                                                                                           | Gavin                                     |            | 3,7        | 2,5        | 1,0        |   |   |                |        | 3,1                     |                                         | <b>U</b> |
| 8   | 7                                                                                           | Hema ceidas, aqui aparec                  | 3,7        | 4,0        | 1,0        |            |   |   |                | 3,4    | 1                       | e e                                     |          |
| 9   | 8                                                                                           | <sup>8 Marti</sup> Rango que seleccionas. |            |            | 4,0        | 1,0        |   |   |                |        | 3,5                     | 1                                       | S.       |
| 10  | 9                                                                                           | Ocho                                      |            | 4,4        | 5,0        | 5,0        |   |   |                |        | 4,9                     | 1                                       | as       |
| 11  | 10                                                                                          | Ortiz Carbonel Armando Enrique            | 5,0        | 4,4        | 5,0        | 2,0        |   |   |                |        | 4,1                     | 1                                       | elo      |
| 12  | 11                                                                                          | Perez Ochoa Jhon David                    | 5,0        | 5,0        | 5,0        | 2,0        |   |   |                |        | 4,3                     | 1                                       | Ŭ        |
| 13  | 12                                                                                          | Rojas Ramos Wilmer Enrique                | 5,0        | 4,4        | 4,0        | 4,0        |   |   |                |        | 4,4                     | 1                                       |          |
| 14  | 13                                                                                          | Sevilla Donado Daniela Marcela            | 5,0        | 4,5        | 3,0        | 2,0        |   |   |                |        | 3,6                     | *********                               |          |
| 15  |                                                                                             |                                           |            |            |            |            |   |   |                |        |                         |                                         | 13F x 1C |
| 16  | 1                                                                                           | promedio del salon                        |            |            |            |            |   |   |                |        |                         |                                         |          |
| 17  | 2                                                                                           | mayor promedio del salon                  |            |            |            |            |   |   |                |        |                         |                                         |          |
| 18  | 3                                                                                           | menor promedio del salon                  |            |            |            |            |   |   |                |        |                         |                                         |          |
| 19  | 4                                                                                           | # alumnos asistieron a los boletines      | 11         |            |            |            |   |   |                |        |                         |                                         |          |
| 20  | 5                                                                                           | # alumnos NO asistieron a boletines       | .2:L14)    |            |            |            |   |   |                |        |                         |                                         |          |

Observa que en la caja de texto queda escrito el rango de celdas que seleccionas, para este ejemplo se seleccionó las celdas que corresponden a la asistencia de los alumnos a la entrega de boletines.

5) Luego presiona la tecla Enter o haga clic en el botón de la caja de texto nuevamente, para que la ventana de Argumentos de función recupere su tamaño.

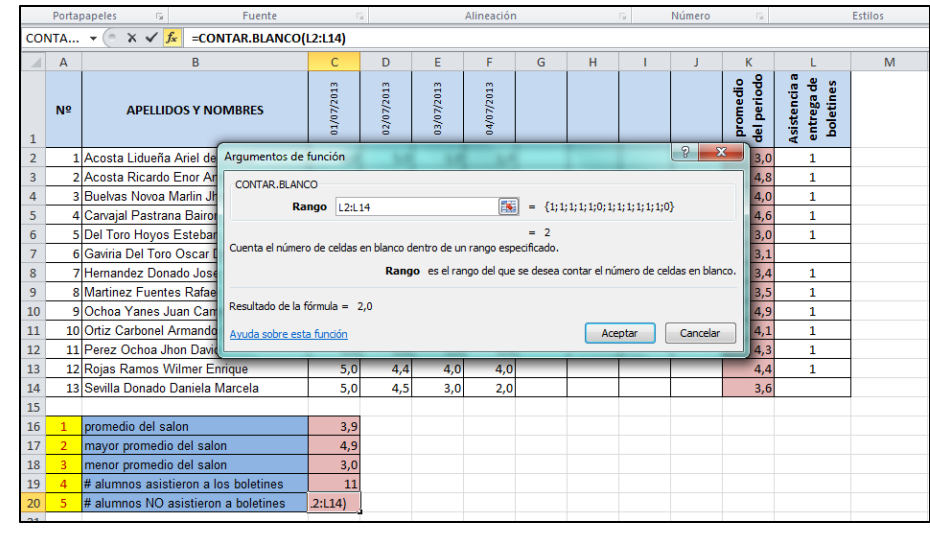

Después que la ventana recupera su tamaño, y en la caja de texto de nombre **Rango** está escrito el **Rango** de celdas seleccionadas. En este caso desde la **celda L2** hasta la **celda L14**.

Lo que queda por hacer es dar clic en el botón **Aceptar**.

¡Y listo! El resultado de la función aparecerá en la celda donde se insertó dicha función. Para este ejemplo, es la **celda C20** y el resultado de la función es **2**, porque obviamente las **celdas vacías** de las que fueron seleccionadas eran 2, como lo muestra la imagen anterior.

| 16 | 1 | promedio del salon                   | 3,9 |
|----|---|--------------------------------------|-----|
| 17 | 2 | mayor promedio del salon             | 4,9 |
| 18 | 3 | menor promedio del salon             | 3,0 |
| 19 | 4 | # alumnos asistieron a los boletines | 11  |
| 20 | 5 | # alumnos NO asistieron a boletines  | 2   |
|    |   |                                      | Y   |